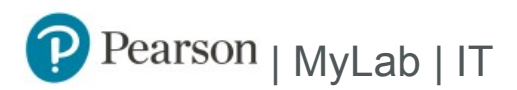

## **Student Registration Instructions**

## To register for CS 8 – Summer 2018

- 1. Go to www.pearson.com/mylab .
- 2. Under Register, select Student .
- 3. Confirm you have the information needed, then select OK! Register now .
- 4. Enter your instructor's course ID: gustafson77202, and Continue.
- 5. Enter your existing Pearson account username and password to Sign In .

You have an account if you have ever used a MyLab or Mastering product.

- » If you do not have an account, select Create and complete the required fields.
- 6. Select an access option.
  - » Enter the access code provided by your instructor or TA.
- 7. From the You're Done! page, select Go To My Courses .
- On the My Courses page, select the course name CS 8 Summer 2018 to start your work.

## To sign in later:

- 1. Go to www.pearson.com/mylab.
- 2. Select Sign In .
- 3. Enter your Pearson account username and password, and Sign In .
- 4. Select the course name CS 8 Summer 2018 to start your work.